# บทที่ 4

#### การออกแบบจอภาพและออกแบบรายงาน

จากการวิเคราะห์ฐานข้อมูลในบทที่ผ่านมาโดยใช้แผนภาพบริบทและแผนภาพการไหล ของข้อมูล รวมถึงแผนภาพกวามสัมพันธ์ของเอนทิตี และการออกแบบฐานข้อมูล เพื่อให้เห็น กวามสัมพันธ์ของข้อมูลในกระบวนการต่างๆ และให้สอดกล้องกับกวามต้องการของผู้ใช้งาน ซึ่ง ในบทนี้จะได้กล่าวถึงการออกแบบโครงสร้างโปรแกรมและหน้าจอการแสดงผลของระบบ สารสนเทศเพื่อการจัดการบุกลากร สำนักงานเกษตรและสหกรณ์จังหวัดเชียงใหม่ โดยเก็บข้อมูล จากผู้ใช้งานถึงกวามต้องการในโครงสร้างโปรแกรม หน้าจอการแสดงผล โดยแบ่งเป็น

1) โครงสร้างโปรแกรม

การออกแบบหน้าจอและการแสดงผล

#### 4.1 โครงสร้างโปรแกรม

การออกแบบโครงสร้างโปรแกรมได้แบ่งตามสิทธิของผู้ใช้งาน ได้แก่ ผู้บริหาร เจ้าหน้าที่ ดูแถระบบบุคลากร และบุคลากรทั่วไปโคยผู้ใช้งานจะต้องล็อกอินเข้าสู่ระบบทุกครั้งก่อนใช้งาน เมื่อลือกอินเข้าสู่ระบบแล้ว เจ้าหน้าที่ดูแลระบบบุคลากรสามารถเข้าไป เพิ่ม แก้ไข และลบข้อมูลได้ เจ้าหน้าที่ดูแลระบบบุคลากรจะเป็นผู้ที่จัคการระบบทั้งหมด ได้แก่ การกำหนดสิทธิการเข้าใช้ระบบ จัคการข้อมูลให้กับบุคลากร จัคการเกี่ยวกับการประเมินผล จัคการเกี่ยวกับการออกรายงาน ผู้บริหาร สามารถเข้าใช้งานในส่วนออกรายงานเพื่อดูรายงานต่าง ๆ เช่น รายงานสรุปผลการลาของ บุคลากรประจำปี เป็นค้น จัคการเกี่ยวกับการประเมินผล รวมทั้งสามารถเข้าไปดูข้อมูลส่วนตัวของ ตนเอง แต่ไม่สามารถเปลี่ยนแปลงแก้ไขข้อมูลได้ สำหรับบุคลากรทั่วไปสามารถเข้าดูข้อมูลส่วนตัว ของตนเอง รายงานข้อมูลของตนเอง และรายงานสรุปการประเมินผลได้ แต่ไม่สามารถแก้ไขข้อมูล ส่วนตัวได้

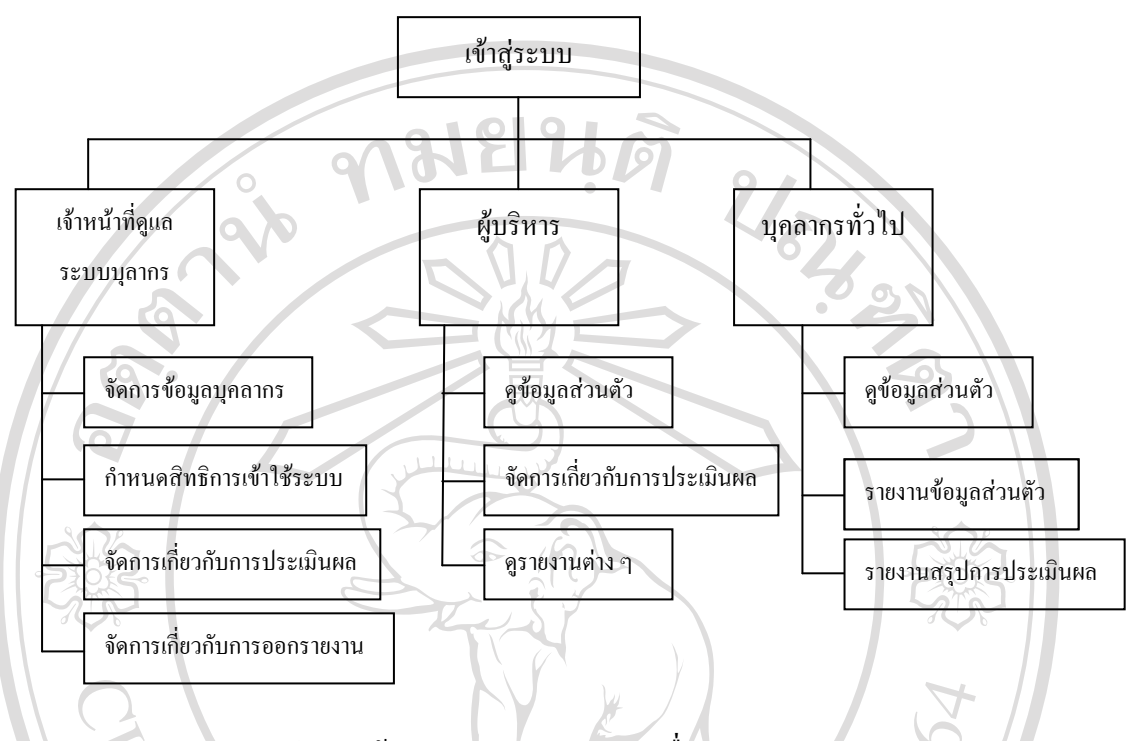

รูป 4.1 โครงสร้างของระบบสารสนเทศเพื่อการจัดการบุคลากร สำนักงานเกษตรและสหกรณ์จังหวัดเชียงใหม่

4.2 การออกแบบหน้าจอและการแสดงผล

การออกแบบหน้าจอเป็นการออกแบบการนำเข้าข้อมูล และแสดงผลข้อมูล ซึ่งส่วนการ แสดงผลข้อมูลนี้ มีทั้งรูปแบบการแสดงผลทางจอภาพและรายงานเพื่อแสดงผลทางเครื่องพิมพ์ ซึ่ง การออกแบบโดยทั่วไป จะออกแบบไปในรูปแบบที่คล้ายกัน เพื่อความสะควกในการใช้งาน และมี รูปแบบการทำงานไปในทางเดียวกัน การออกแบบจอภาพและรายงานของระบบสารสนเทศเพื่อ การจัดการบุคลากร สำนักงานเกษตรและสหกรณ์จังหวัดเชียงใหม่ สามารถออกแบบได้ดังนี้

All rights reserved

4.2.1 หน้าจอเข้าสู่ระบบ

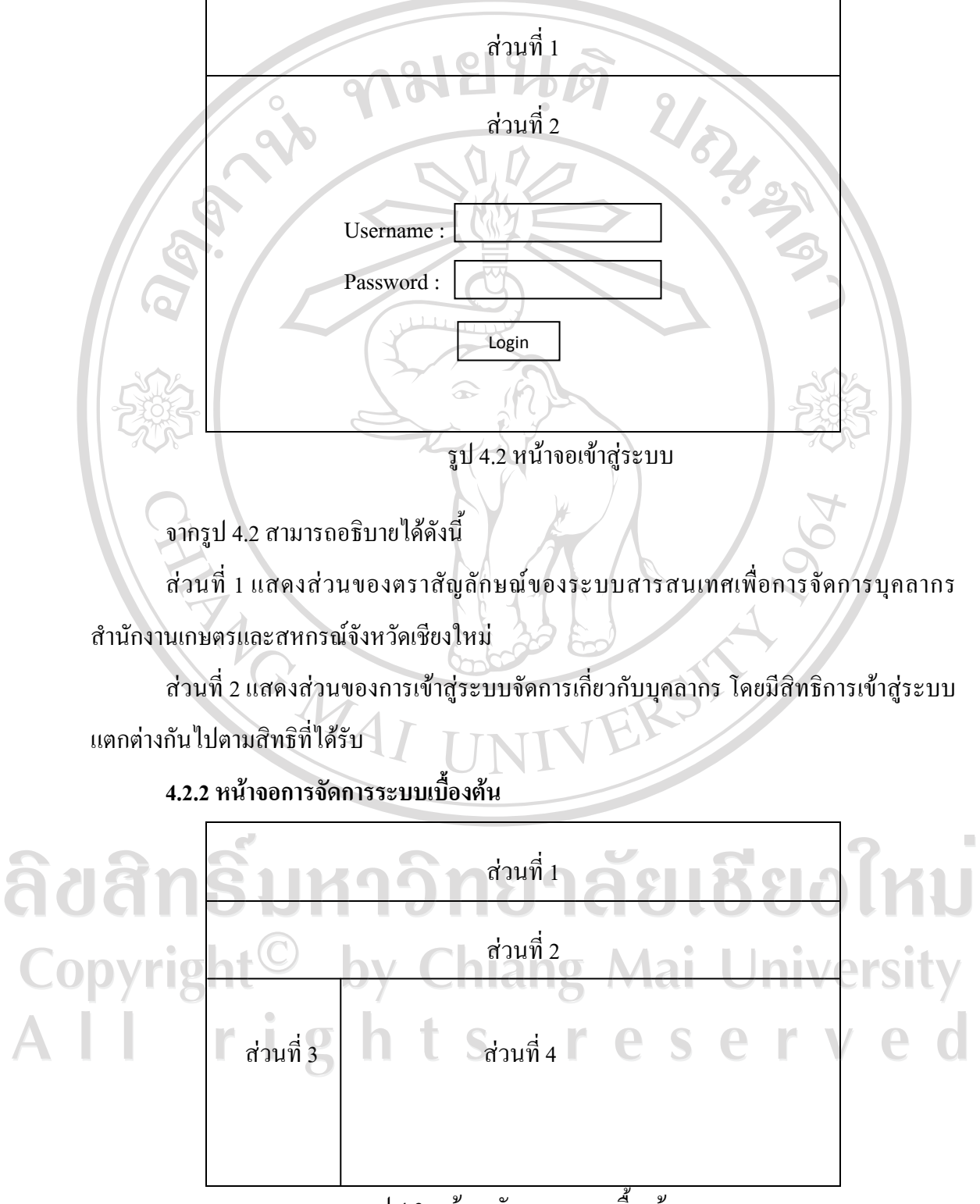

รูป 4.3 หน้าจอจัดการระบบเบื้องต้น

จากรูป 4.3 สามารถอธิบายได้ดังนี้

ส่วนที่ 1 แสดงส่วนของตราสัญลักษณ์ของระบบสารสนเทศเพื่อการจัดการบุคลากร สำนักงานเกษตรและสหกรณ์จังหวัดเชียงใหม่

ส่วนที่ 2 แสดงเมนูหลัก ซึ่งจะแสดงข้อมูลตามสิทธิที่ได้รับจากการเข้าสู่ระบบของผู้ใช้งาน รวมถึงส่วนการออกจากระบบ

ส่วนที่ 3 แสดงชื่อผู้เข้าใช้งานระบบ

ส่วนที่ 4 แสดงผลจากการเลือกเมนูหลัก

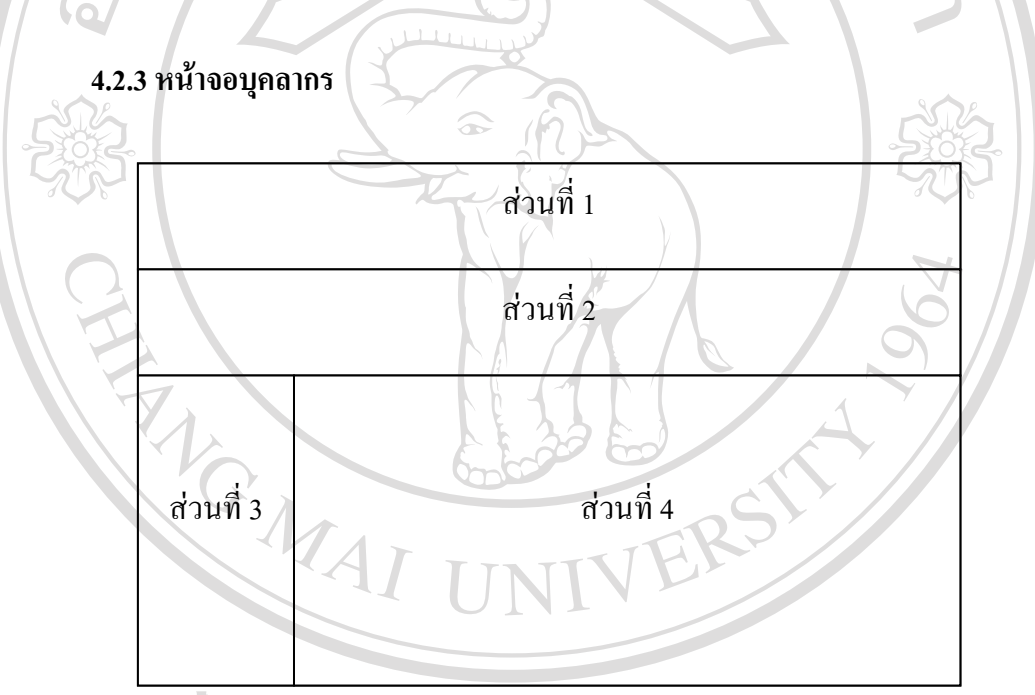

รูป 4.4 หน้าจอบุคถากร จากรูป 4.4 สามารถอธิบายได้ดังนี้ ส่วนที่ 1 แสดงส่วนของตราสัญลักษณ์ของระบบสารสนเทศเพื่อการจัดการบุคลากร สำนักงานเกษตรและสหกรณ์จังหวัดเชียงใหม่ ส่วนที่ 2 แสดงเมนูหลัก ซึ่งจะแสดงข้อมูลตามสิทธิที่ได้รับจากการเข้าสู่ระบบของผู้ใช้งาน รวมถึงส่วนการออกจากระบบ ส่วนที่ 3 แสดงชื่อผู้เข้าใช้งานระบบ ส่วนที่ 4 แสดงรายชื่อบุคลากรในหน่วยงาน

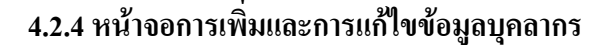

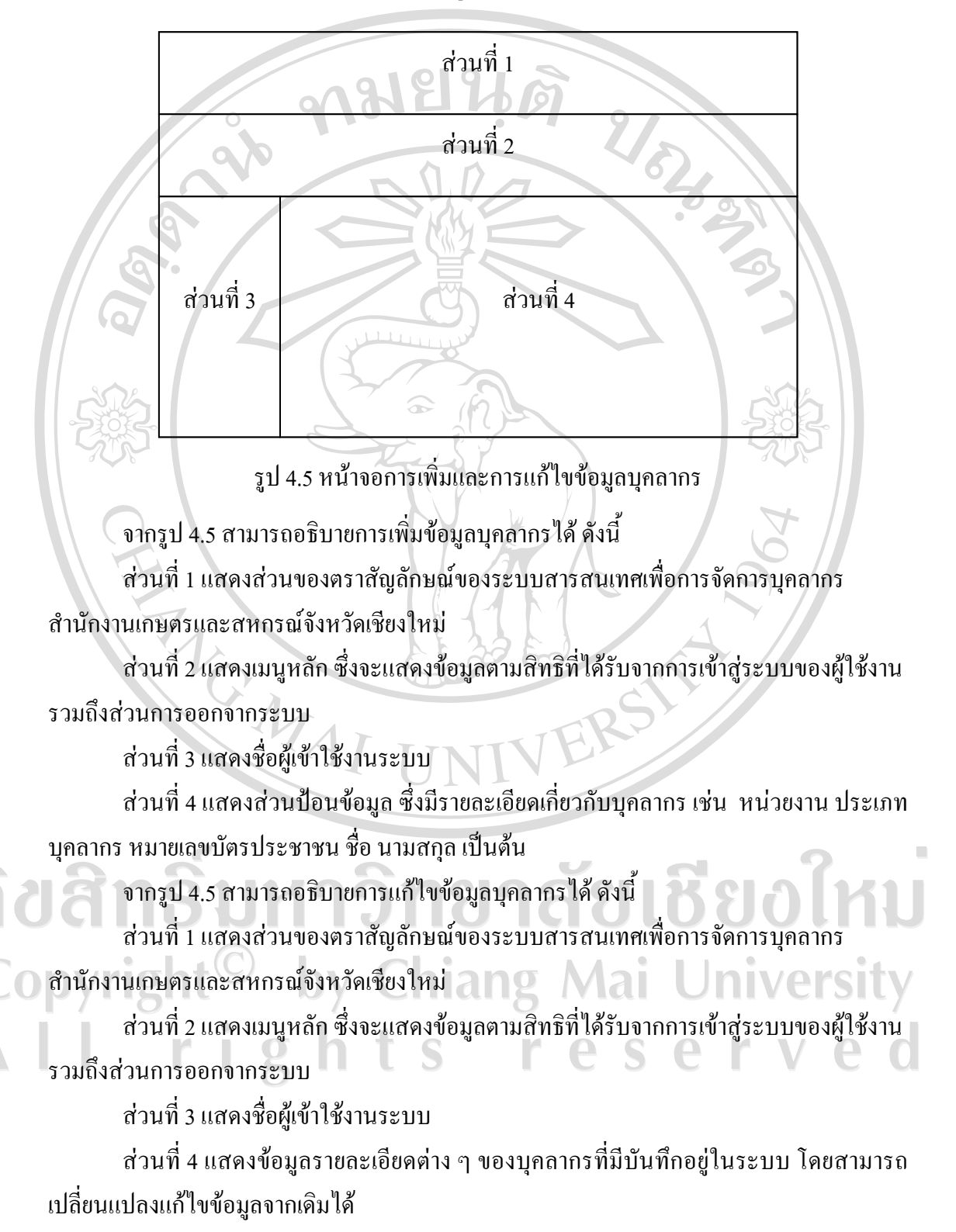

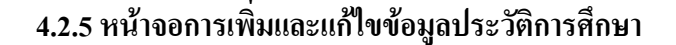

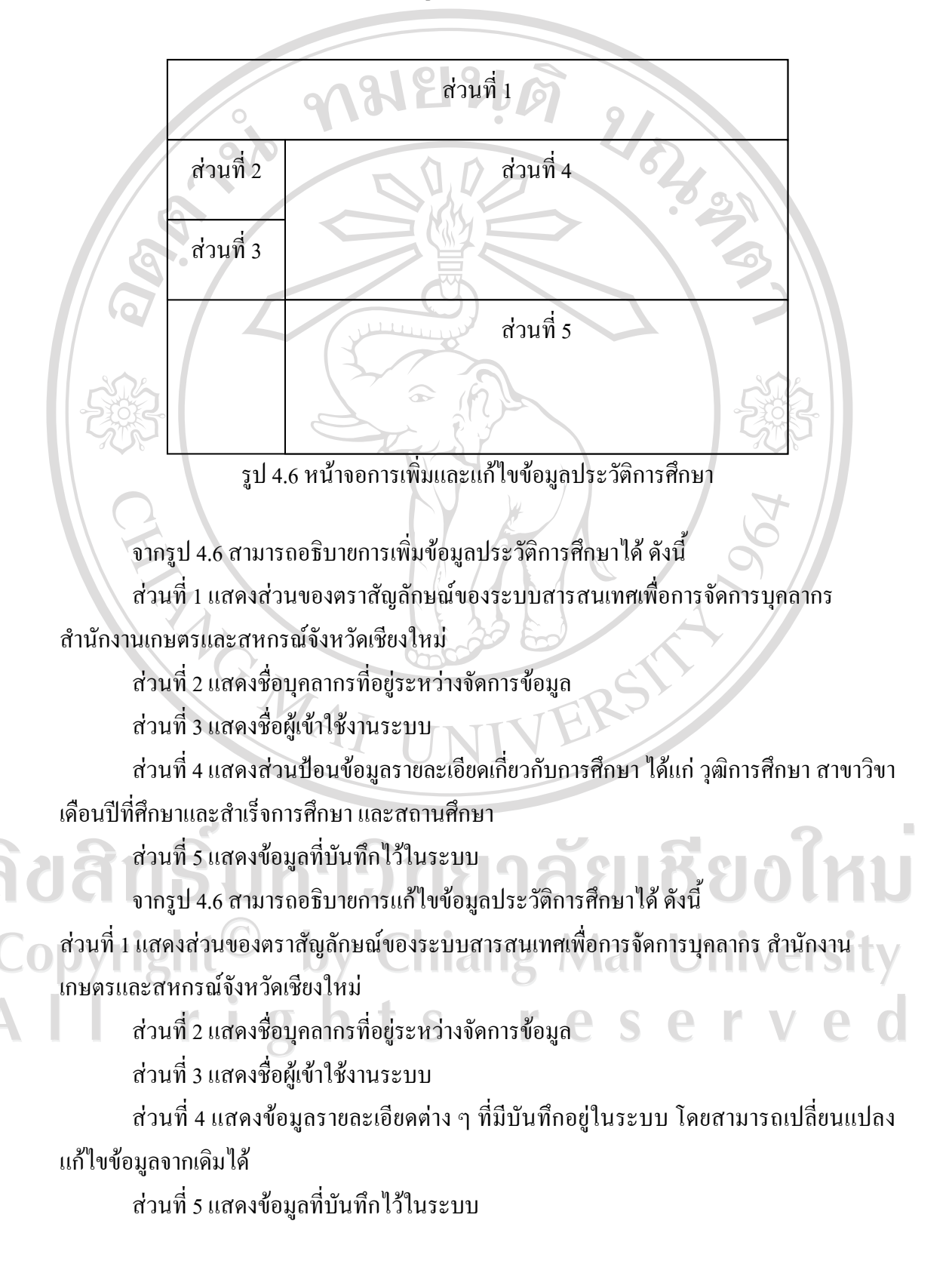

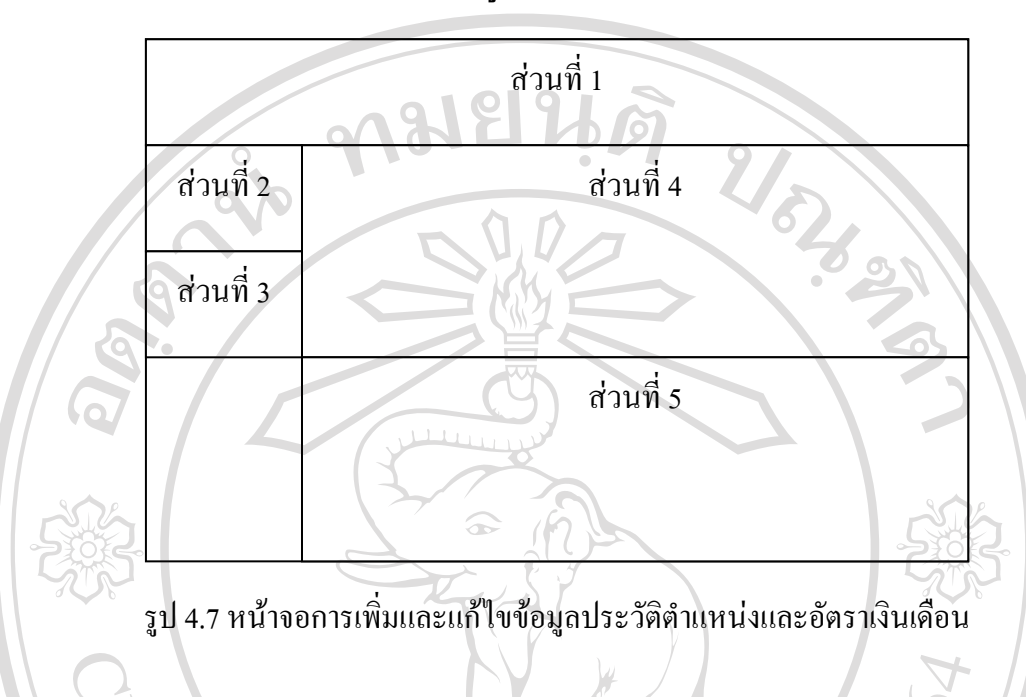

4.2.6 หน้าจอการเพิ่มและแก้ไขข้อมูลประวัติตำแหน่งและอัตราเงินเดือน

จากรูป 4.7 สามารถอธิบายการเพิ่มข้อมูลประวัติตำแหน่งและอัตราเงินเดือนได้ ดังนี้ ส่วนที่ 1 แสดงส่วนของตราสัญลักษณ์ของระบบสารสนเทศเพื่อการจัดการบุคลากร สำนักงานเกษตรและสหกรณ์จังหวัดเชียงใหม่

ส่วนที่ 2 แสดงชื่อบุคลากรที่อยู่ระหว่างจัดการข้อมูล

ส่วนที่ 3 แสคงชื่อผู้เข้าใช้งานระบบ

ส่วนที่ 4 แสดงส่วนป้อนข้อมูลรายละเอียดเกี่ยวกับตำแหน่งและอัตราเงินเดือน ได้แก่ วัน เดือนปีที่เข้ารับตำแหน่ง ชื่อตำแหน่ง เลขที่ตำแหน่ง ระดับ อัตราเงินเดือน และเอกสารอ้างอิง ส่วนที่ 5 แสดงข้อมูลที่บันทึกไว้ในระบบ

จากรูป 4.7 สามารถอธิบายการแก้ไขข้อมูลประวัติตำแหน่งและอัตราเงินเดือนได้ ดังนี้ ส่วนที่ 1 แสดงส่วนของตราสัญลักษณ์ของระบบสารสนเทศเพื่อการจัดการบุคลากร สำนักงานเกษตรและสหกรณ์จังหวัดเชียงใหม่

ส่วนที่ 2 แสดงชื่อบุคลากรที่อยู่ระหว่างจัดการข้อมูล ส่วนที่ 3 แสดงชื่อผู้เข้าใช้งานระบบ

ส่วนที่ 4 แสดงข้อมูลรายละเอียดต่าง ๆ ที่มีบันทึกอยู่ในระบบ โดยสามารถเปลี่ยนแปลง แก้ไขข้อมูลจากเดิมได้

ส่วนที่ 5 แสดงข้อมูลที่บันทึกไว้ในระบบ

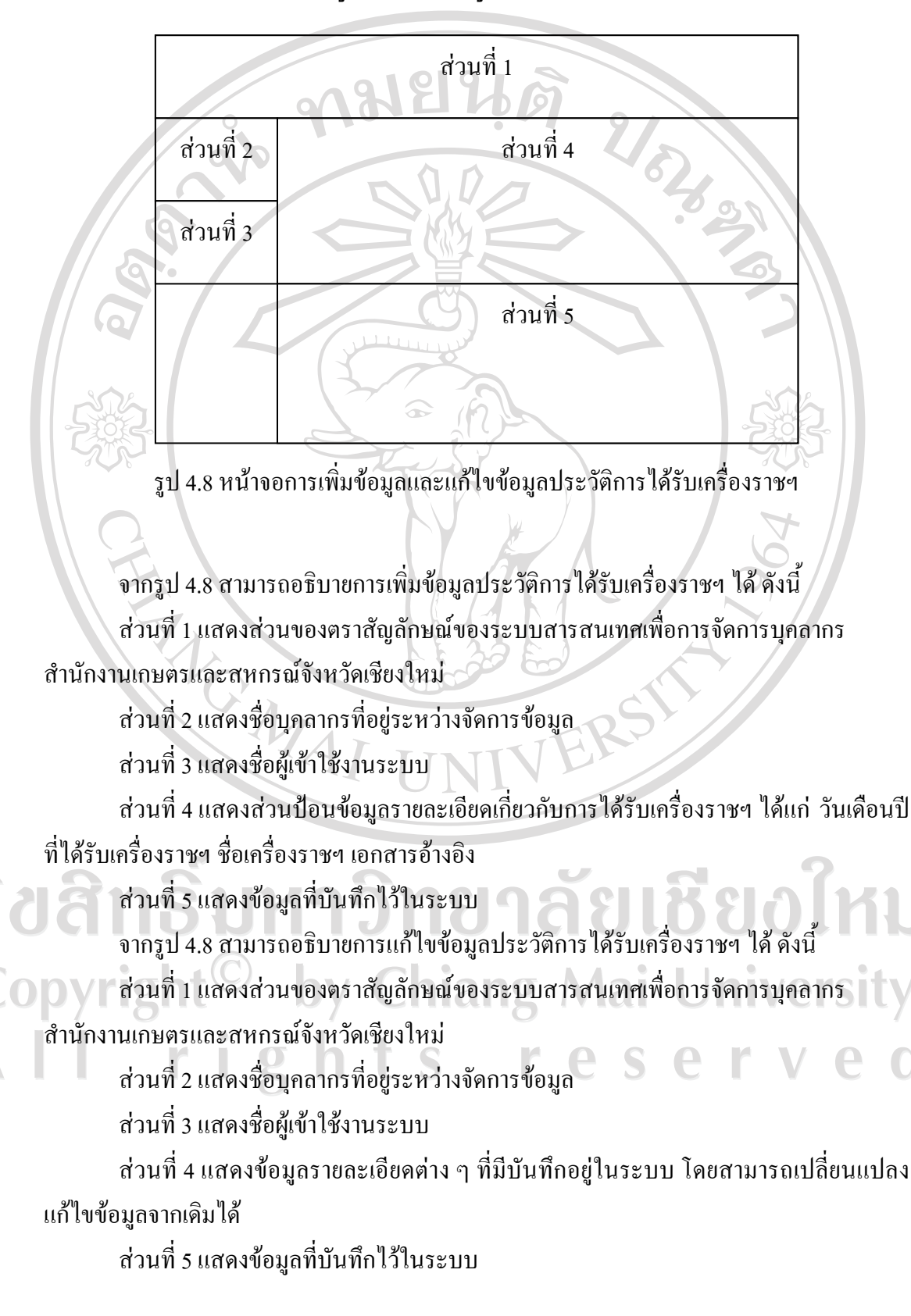

4.2.7 หน้าจอการเพิ่มข้อมูลและแก้ไขข้อมูลประวัติการได้รับเครื่องราช ๆ

### 4.2.8 หน้าจอการเพิ่มและแก้ไขข้อมูลประวัติการฝึกอบรม สัมมนา ศึกษาดูงาน

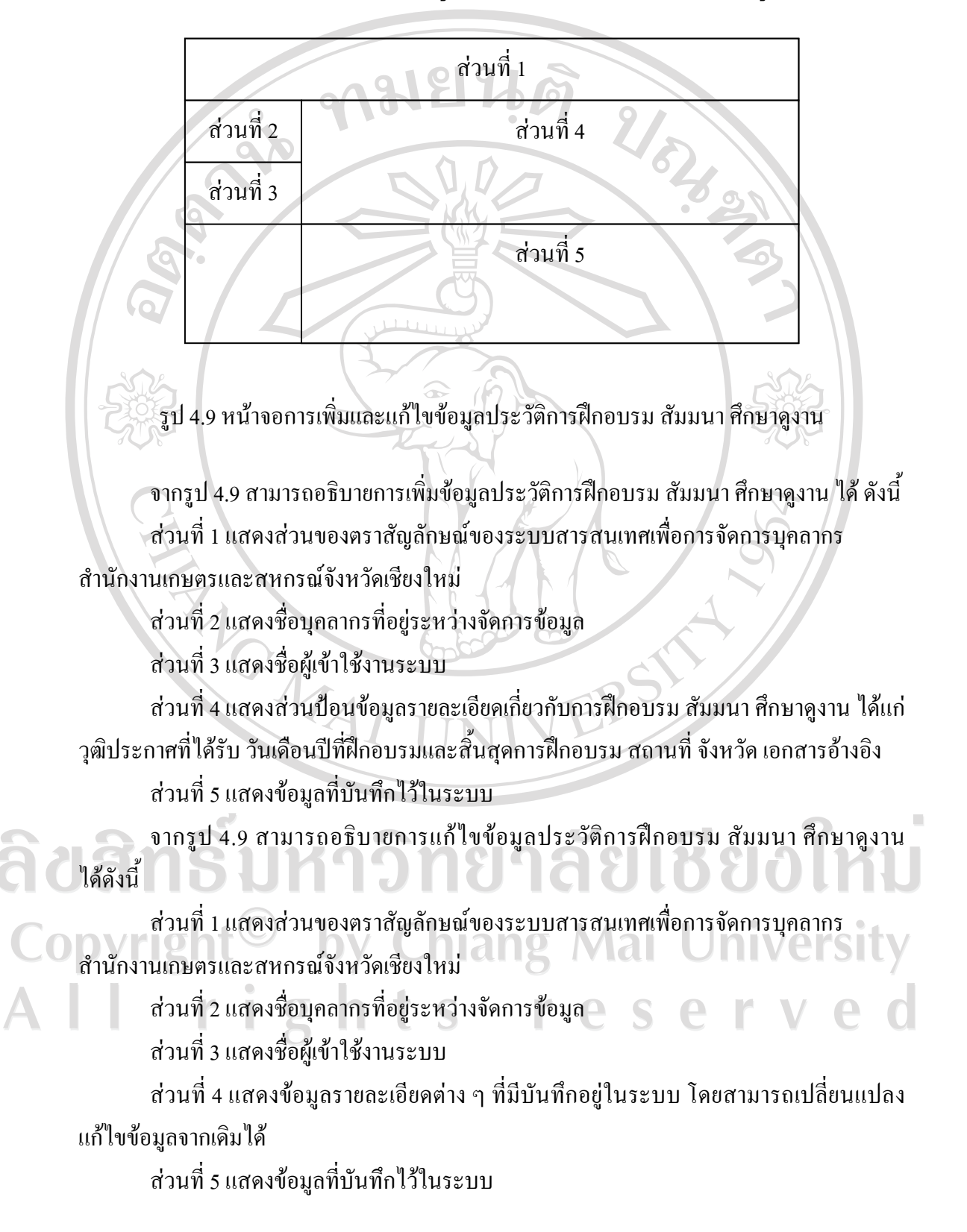

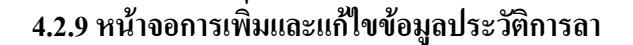

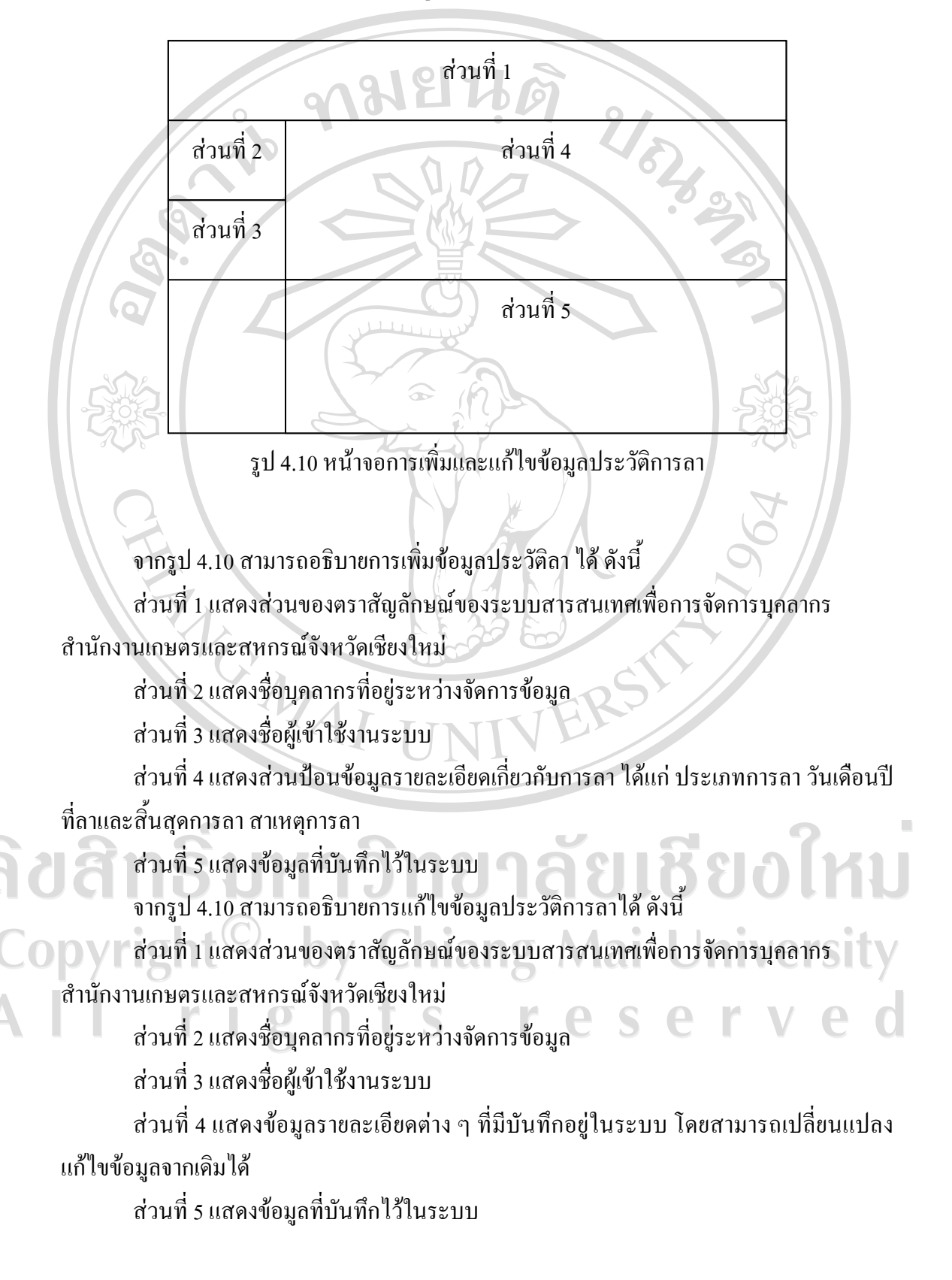

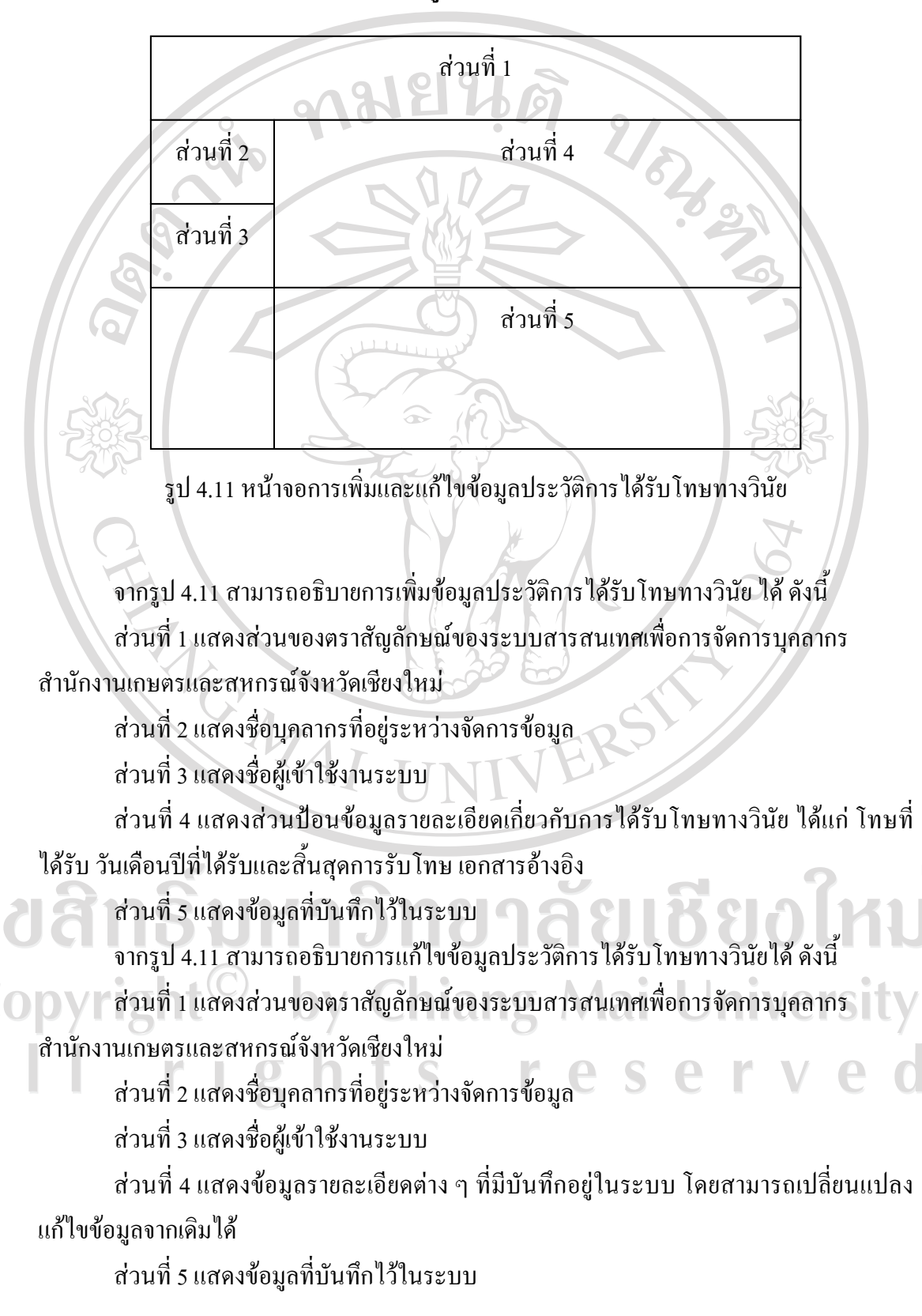

4.2.10 หน้าจอการเพิ่มและแก้ไขข้อมูลประวัติการได้รับโทษทางวินัย

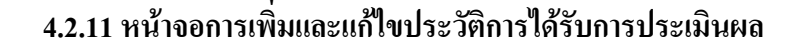

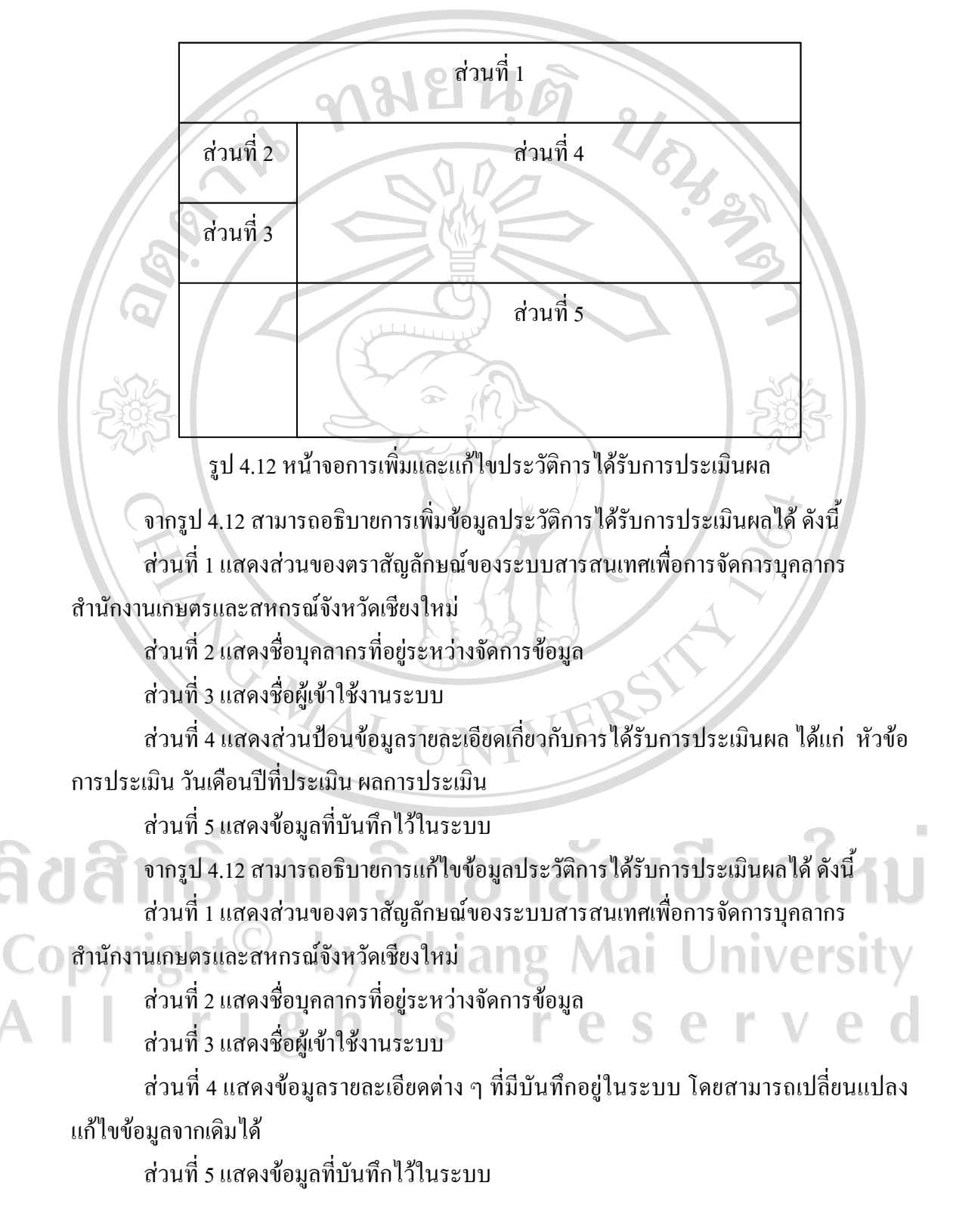

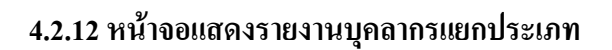

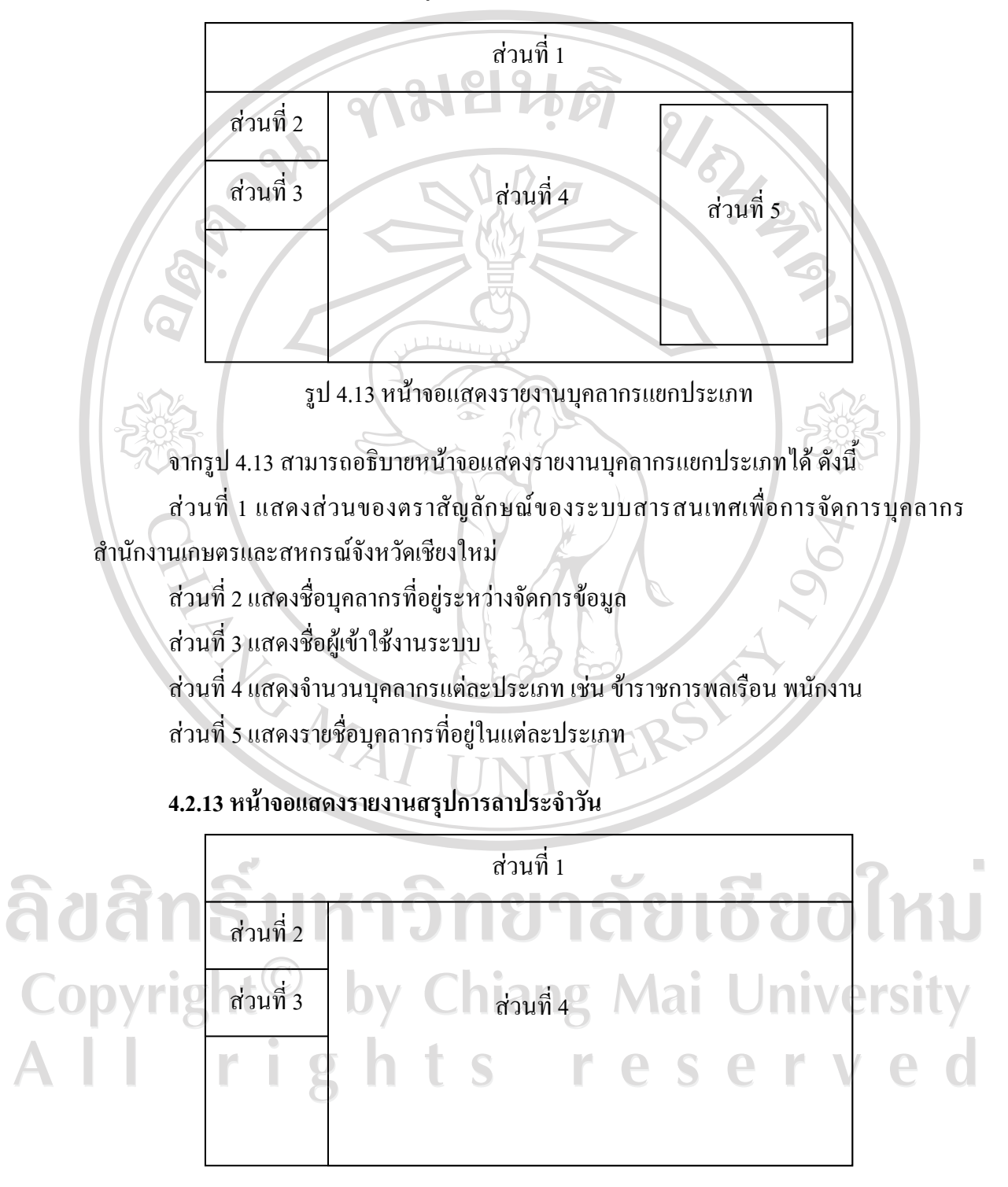

รูป 4.14 หน้าจอแสดงรายงานสรุปการลาประจำวัน

จากรูป 4.14 สามารถอธิบายหน้าจอแสดงรายงานสรุปการถาประจำวันได้ ดังนี้ ส่วนที่ 1 แสดงส่วนของตราสัญลักษณ์ของระบบสารสนเทศเพื่อการจัดการบุคลากร สำนักงานเกษตรและสหกรณ์จังหวัดเชียงใหม่

ส่วนที่ 2 แสดงชื่อบุคลากรที่อยู่ระหว่างจัดการข้อมูล

ส่วนที่ 3 แสดงชื่อผู้เข้าใช้งานระบบ

ส่วนที่ 4 แสดงประเภทการลา ช่วงวันเดือนปีที่ลา ชื่อบุคลากร และจำนวนวันที่ลา

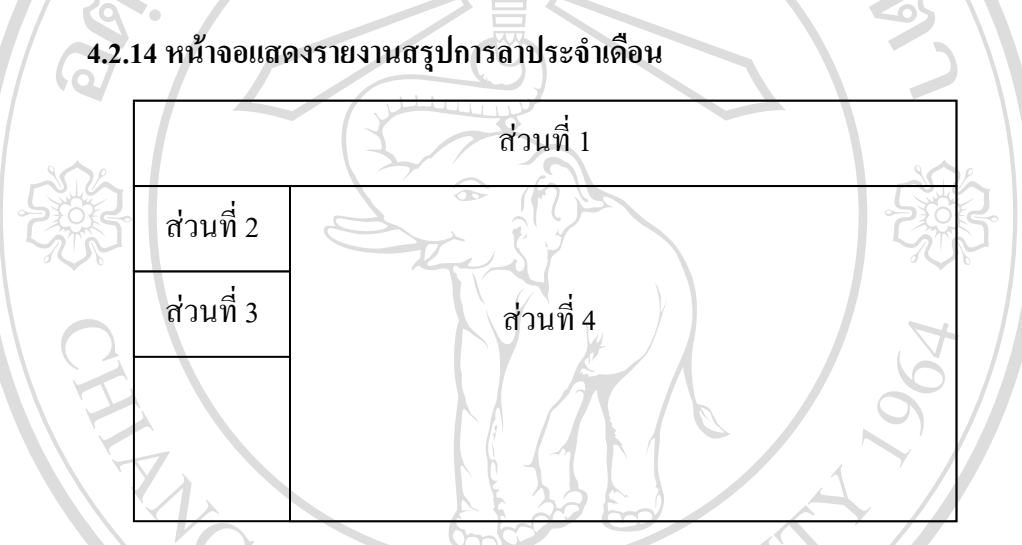

รูป 4.15 หน้าจอแสดงรายงานสรุปการลาประจำเดือน

จากรูป 4.15 สามารถอธิบายหน้าจอแสดงรายงานสรุปการถาประจำเดือนได้ ดังนี้ ส่วนที่ 1 แสดงส่วนของตราสัญลักษณ์ของระบบสารสนเทศเพื่อการจัดการบุคลากร สำนักงานเกษตรและสหกรณ์จังหวัดเชียงใหม่ ส่วนที่ 2 แสดงชื่อบุคลากรที่อยู่ระหว่างจัดการข้อมูล ส่วนที่ 3 แสดงชื่อผู้เข้าใช้งานระบบ ส่วนที่ 4 แสดงประเภทการลา ช่วงวันเดือนปีที่ลา ชื่อบุคลากร และจำนวนวันที่ลา ตาม เงื่อนไขของเดือน และปี ที่ผู้ใช้งานกำหนดให้แสดง

# 4.2.15 หน้าจอแสดงรายงานสรุปการลาประจำปี

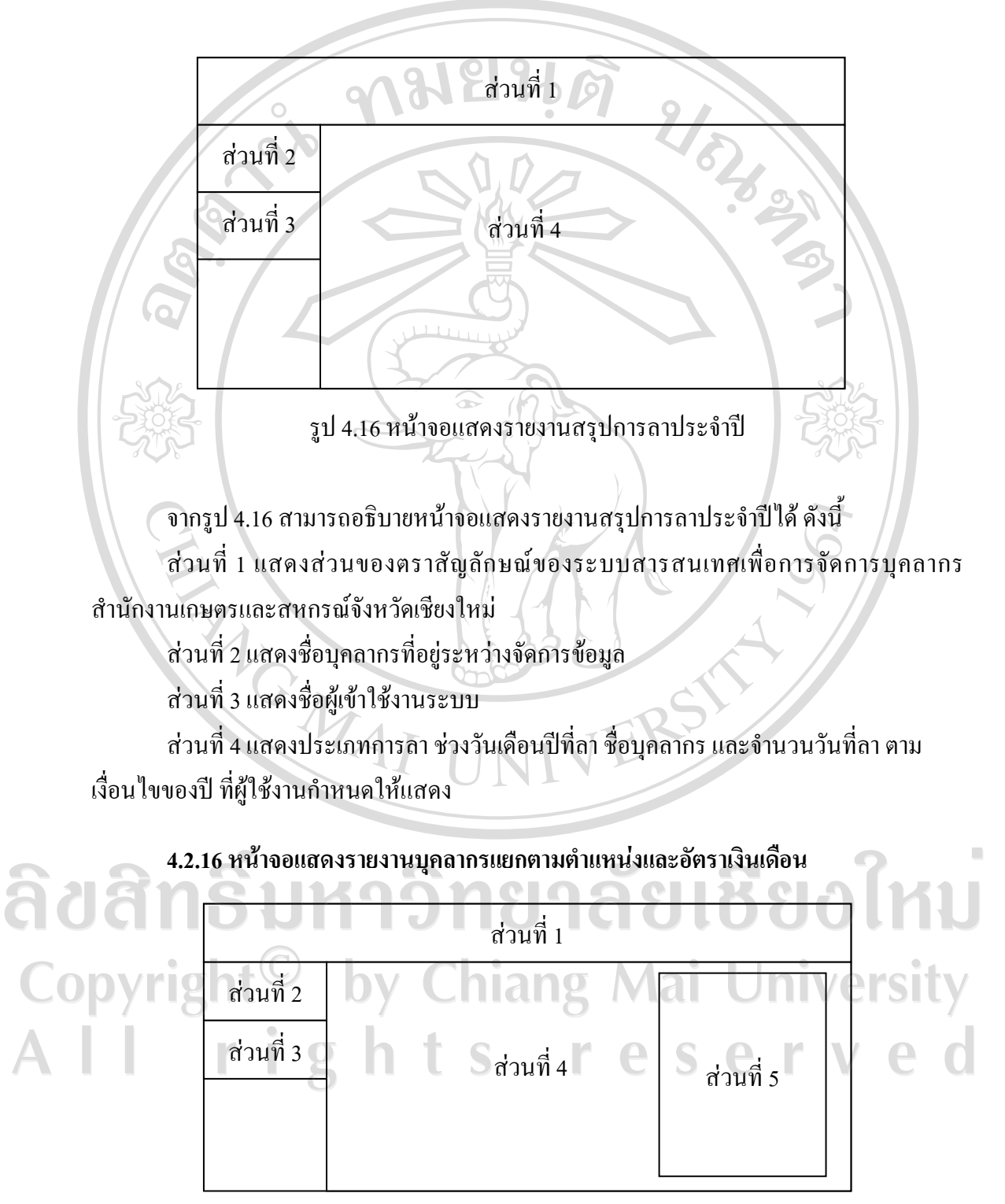

รูป 4.17 หน้าจอแสดงรายงานบุคลากรแยกตามตำแหน่งและอัตราเงินเดือน

จากรูป 4.17 สามารถอธิบายหน้าจอแสดงรายงานบุคลากรแยกตามตำแหน่งและอัตรา เงินเดือนได้ ดังนี้

ส่วนที่ 1 แสดงส่วนของตราสัญลักษณ์ของระบบสารสนเทศเพื่อการจัดการบุคลากร สำนักงานเกษตรและสหกรณ์จังหวัดเชียงใหม่

ส่วนที่ 2 แสดงชื่อบุคลากรที่อยู่ระหว่างจัดการข้อมูล

ส่วนที่ 3 แสคงชื่อผู้เข้าใช้งานระบบ

ส่วนที่ 4 แสดงจำนวนบุคลากรแยกตามตำแหน่ง เช่น เกษตรและสหกรณ์จังหวัด

ส่วนที่ 5 แสดงรายชื่อบุคลากรที่อยู่ในแต่ละประเภท

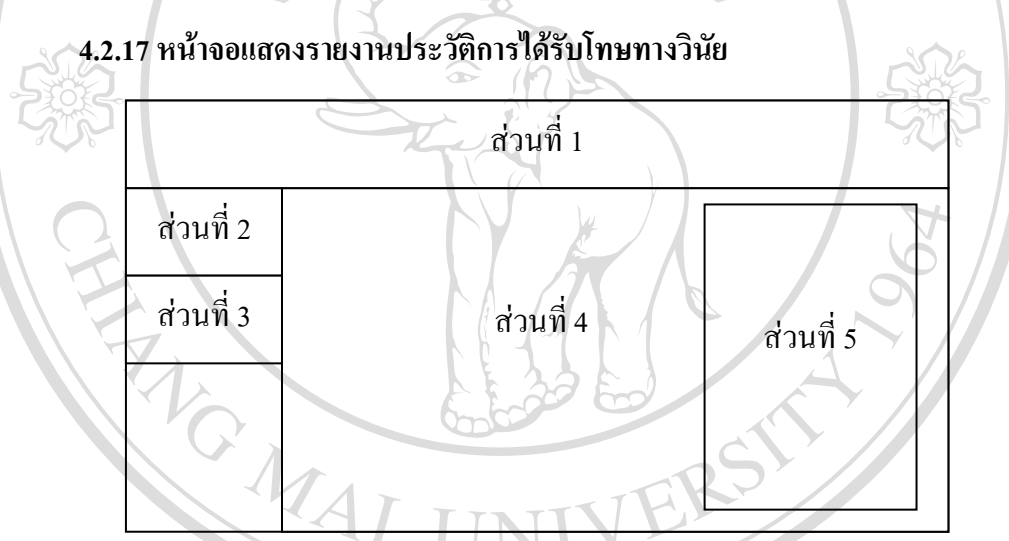

รูป 4.18 หน้าจอแสดงรายงานประวัติการได้รับโทษทางวินัย

จากรูป 4.18 สามารถอธิบายหน้าจอแสดงรายงานประวัติการ ได้รับโทษทางวินัยได้ ดังนี้ ส่วนที่ 1 แสดงส่วนของตราสัญลักษณ์ของระบบสารสนเทศเพื่อการจัดการบุคลากร สำนักงานเกษตรและสหกรณ์จังหวัดเชียงใหม่ ส่วนที่ 2 แสดงชื่อบุคลากรที่อยู่ระหว่างจัดการข้อมูล ส่วนที่ 3 แสดงชื่อผู้เข้าใช้งานระบบ ส่วนที่ 4 แสดงจำนวนบุคลากรแยกตามประเภทโทษทางวินัย เช่น ลดขั้นเงินเดือน ส่วนที่ 5 แสดงรายชื่อบุคลากรที่อยู่ในแต่ละประเภท

# 4.2.18 หน้าจอแสดงรายงานประวัติการฝึกอบรม สัมมนา ศึกษาดูงาน

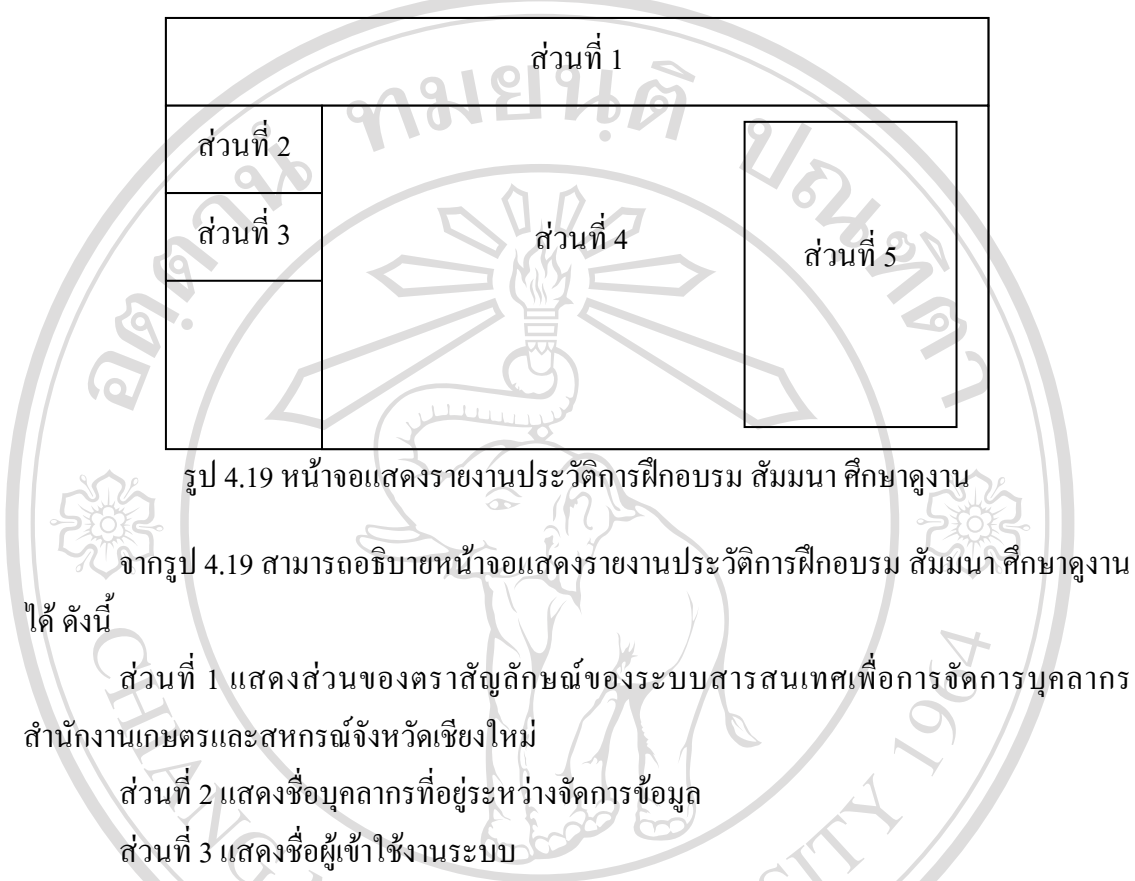

ส่วนที่ 4 แสดงจำนวนบุคลากรที่ผ่านการอบรม สัมมนา ศึกษาดูงานในแต่ละหลักสูตร ส่วนที่ 5 แสดงรายชื่อบุคลากรที่อยู่ในแต่ละหลักสูตร

# 4.2.19 หน้าจอแสดงรายงานประวัติการเข้ารับการประเมินผล

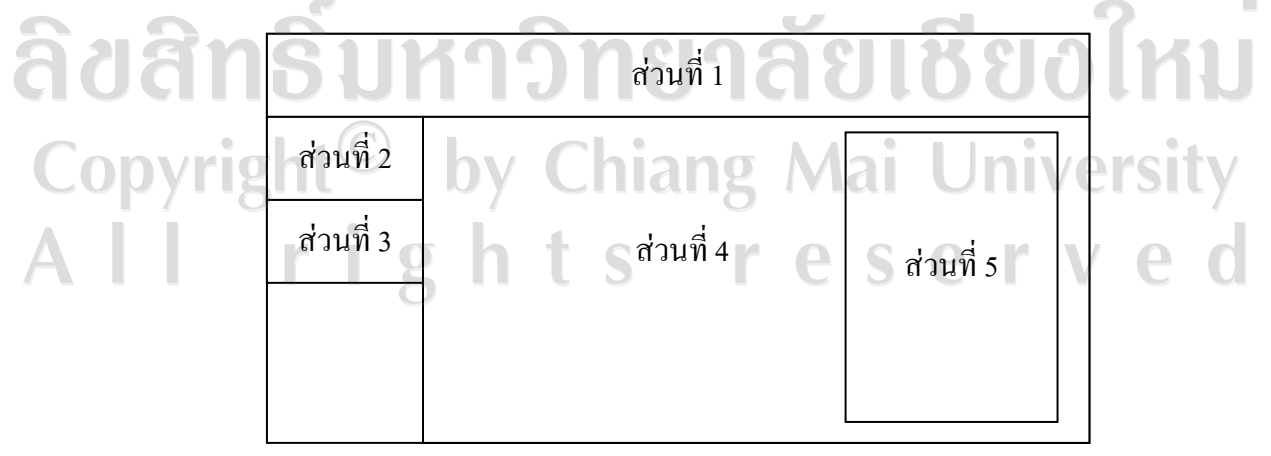

รูป 4.20 หน้าจอแสดงรายงานประวัติการเข้ารับการประเมินผล

จากรูป 4.20 สามารถอธิบายหน้าจอแสดงรายงานประวัติการเข้ารับการประเมินผลได้ ดังนี้ ส่วนที่ 1 แสดงส่วนของตราสัญลักษณ์ของระบบสารสนเทศเพื่อการจัดการบุคลากร สำนักงานเกษตรและสหกรณ์จังหวัดเชียงใหม่

ส่วนที่ 2 แสดงชื่อบุคลากรที่อยู่ระหว่างจัดการข้อมูล

ส่วนที่ 3 แสดงชื่อผู้เข้าใช้งานระบบ

้ส่วนที่ 4 แสดงจำนวนบุกลากรที่ผ่านและไม่ผ่านการประเมินผลในแต่ละหัวข้อที่ประเมิน ส่วนที่ 5 แสดงรายชื่อบุกลากรที่ผ่านและไม่ผ่านการประเมินผล

4.3 โครงสร้างของไฟล์ที่ใช้ในการพัฒนาระบบ

การพัฒนาระบบสารสนเทศเพื่อการจัดการบุคลากรสำนักงานเกษตรและสหกรณ์จังหวัด เชียงใหม่ ผู้ศึกษาได้พัฒนาระบบซึ่งมีไฟล์รูปแบบที่ใช้และมีกำอธิบายดังนี้

| · · · ·  |                   |                                                 |
|----------|-------------------|-------------------------------------------------|
| ลำดับที่ | ชื่อไฟล์          | คำอธิบาย                                        |
| 1        | login.php         | ทำหน้าที่ในการตรวจสอบสิทธิการเข้าสู่ระบบ        |
| 2        | index.php         | ทำหน้าที่แสดงหน้าหลักของระบบ                    |
| 3        | menu_bar.php      | ทำหน้าที่ในการแสดงเมนูของระบบ                   |
| 4        | showdepdetail.php | ทำหน้าที่ในการแสดงข้อมูลเกี่ยวกับหน่วยงาน       |
| 5        | setpriority.php   | ทำหน้าที่ในกำหนดสิทธิการใช้งาน                  |
| 6        | priority.php      | ทำหน้าที่ในการกำหนดระดับผู้ใช้งาน               |
| 7        | department.php    | ทำหน้าที่ในการจัดการข้อมูลหน่วยงาน              |
| 8        | edulevel.php      | ทำหน้าที่ในการจัดการข้อมูลระดับการศึกษา         |
| 9        | position.php      | ทำหน้าที่ในการจัดการข้อมูลตำแหน่ง               |
| 10 10 I  | insignia.php      | ทำหน้าที่ในการจัดการข้อมูลเครื่องราชอิสริยาภรณ์ |
| 11       | outtime.php       | ทำหน้าที่ในการจัดการข้อมูลประเภทการลา           |
| 12       | punish.php 8 1    | ทำหน้าที่ในการจัดการข้อมูลประเภทโทษทางวินัย 🧲 🔾 |
| 13       | amphur.php        | ทำหน้าที่ในการจัดการข้อมูลอำเภอ                 |
| 14       | distric.php       | ทำหน้าที่ในการจัดการข้อมูลตำบล                  |
| 15       | religion.php      | ทำหน้าที่ในการจัดการข้อมูลศาสนา                 |
| 16       | nation.php        | ทำหน้าที่ในการจัดการข้อมูลสัญชาติ               |

ตาราง 4.1 ตารางแสดงชื่อไฟล์ และคำอธิบายของระบบสารสนเทศเพื่อพัฒนาบุคลากร

|          | ถำดับ | ชื่อไฟล์            | คำอธิบาย                                                     |
|----------|-------|---------------------|--------------------------------------------------------------|
|          | ที่   |                     | 016191                                                       |
|          | 17    | prefixname.php      | ทำหน้าที่ในการจัดการข้อมูลคำนำหน้าชื่อ                       |
|          | 18    | pertype.php         | ทำหน้าที่ในการจัดการข้อมูลประเภทบุคลากร                      |
|          | 19    | training.php        | ทำหน้าที่ในการจัดการข้อมูลหลักสูตรการฝึกอบรม                 |
|          | 20    | assess.php          | ทำหน้าที่ในการจัดการข้อมูลการประเมินผล                       |
| -        | 21    | basicofper.php      | ทำหน้าที่เกี่ยวกับการจัดการข้อมูลบุคลากร                     |
|          | 22    | educationofper.php  | ทำหน้าที่เกี่ยวกับการจัดการข้อมูลการศึกษา                    |
|          | 23    | positionofper.php   | ทำหน้าที่เกี่ยวกับการจัดการข้อมูลตำแหน่งและเงินเดือน         |
|          | 24    | insigniaofper.php   | ทำหน้าที่เกี่ยวกับการจัดการข้อมูลการได้รับ                   |
|          |       | 0                   | เครื่องราชอิสริยาภรณ์                                        |
|          | 25    | trainingofper.php   | ทำหน้าที่เกี่ยวกับการจัดการข้อมูลการฝึกอบรม                  |
|          | 26    | outtimeofper.php    | ทำหน้าที่เกี่ยวกับการจัดการข้อมูลการลา                       |
|          | 27    | punishofper.php     | ทำหน้าที่เกี่ยวกับการจัดการข้อมูลการได้รับโทษทางวินัย        |
|          | 28    | assessofper.php     | ทำหน้าที่เกี่ยวกับการจัดการข้อมูลการประเมินผล                |
|          | 29    | stat_education.php  | ทำหน้าที่ในการแสดงกราฟสถิติอัตราส่วนการศึกษา                 |
|          | 30    | stat_position.php   | ทำหน้าที่ในการแสดงกราฟสถิติตำแหน่งบุคลากร                    |
| -        | 31    | stat_outtime.php    | ทำหน้าที่ในการแสดงกราฟสถิติอัตราส่วนการถา                    |
|          | 32    | stat_training.php   | ทำหน้าที่ในการแสดงกราฟสถิติอัตราส่วนการฝึกอบรม               |
| <b>a</b> | 33    | stat_assess.php     | ทำหน้าที่ในการแสดงกราฟสถิติอัตราส่วนการเข้ารับการ            |
|          |       |                     | ประเมินผล                                                    |
| Co       | 34    | listper_of_type.php | ทำหน้าที่เชื่อมต่อข้อมูลจากฐานข้อมูลเพื่อแสดงรายชื่อในรายงาน |
| Λ        | Ì Ì   | rig                 | บุคลากรแขกประเภท                                             |
|          | 35    | rep_outtime_day.php | ทำหน้าที่เชื่อมต่อข้อมูลจากฐานข้อมูลเพื่อแสดงรายละเอียดใน    |
|          |       |                     | รายงานสรุปการลาประจำวัน                                      |

ตาราง 4.1 ตารางแสดงชื่อไฟล์ และคำอธิบายของระบบสารสนเทศเพื่อพัฒนาบุคลากร (ต่อ)

|          | ถำดับ | ชื่อไฟล์                | คำอธิบาย                                                  |
|----------|-------|-------------------------|-----------------------------------------------------------|
|          | ที่   |                         | 6161918                                                   |
|          | 36    | rep_outtime_mont.php    | ทำหน้าที่เชื่อมต่อข้อมูลจากฐานข้อมูลเพื่อแสดงรายละเอียดใน |
|          |       | ~~~~                    | รายงานสรุปการถาประจำเดือน                                 |
|          | 37    | rep_outtime_year.php    | ทำหน้าที่เชื่อมต่อข้อมูลจากฐานข้อมูลเพื่อแสดงรายละเอียดใน |
|          |       |                         | รายงานสรุปการถาประจำปี                                    |
|          | 38    | listper_of_position.php | ทำหน้าที่เชื่อมต่อข้อมูลจากฐานข้อมูลเพื่อแสดงรายชื่อใน    |
|          |       |                         | รายงานประวัติตำแหน่งและอัตราเงินเดือน                     |
|          | 39    | listper_of_punish.php   | ทำหน้าที่เชื่อมต่อข้อมูลจากฐานข้อมูลเพื่อแสดงรายชื่อใน    |
|          |       |                         | รายงานประวัติการได้รับโทษทางวินัย                         |
|          | 40    | listper_of_training.php | ทำหน้าที่เชื่อมต่อข้อมูลจากฐานข้อมูลเพื่อแสดงรายชื่อใน    |
|          |       |                         | รายงานประวัติการฝึกอบรม                                   |
|          | 41    | listper_of_assess.php   | ทำหน้าที่เชื่อมต่อข้อมูลจากฐานข้อมูลเพื่อแสดงรายชื่อใน    |
|          |       | 5                       | รายงานประวัติการประเมินผล                                 |
|          | 42    | rep_main.php            | ทำหน้าที่แสดงผลรายงานประวัติบุคลากรในรูปแบบ PDF ไฟล์      |
|          | 43    | rep_position.php        | ทำหน้าที่แสดงผลรายงานประวัติตำแหน่งและอัตราเงินเดือนใน    |
|          |       | A NA                    | รูปแบบ PDF ใฟล้                                           |
|          | 44    | rep_outtime.php         | ทำหน้าที่แสดงผลรายงานประวัติการลาในรูปแบบ PDF ไฟล์        |
|          | 45    | rep_training.php        | ทำหน้าที่แสดงผลรายงานประวัติการฝึกอบรมในรูปแบบ PDF        |
| <b>a</b> | 12    | ุทธิบหา                 | ใฟส์ กราจ ธาย ซิรเอ (หม                                   |
|          | 46    | rep_assess.php          | ทำหน้าที่แสดงผลรายงานประวัติการประเมินผลในรูปแบบ          |
| Со       | pyr   | ight <sup>©</sup> by    | PDF Infiang Mai University                                |
| Α        | 47    | rep_punish.php          | ทำหน้าที่แสดงผลรายงานประวัติการได้รับโทษทางวินัยใน        |
|          |       | r i g n                 | รูปแบบ PDF ไฟล์ 🗖 🖱 S 🖉 Г V Ҽ О                           |

ตาราง 4.1 ตารางแสดงชื่อไฟล์ และคำอธิบายของระบบสารสนเทศเพื่อพัฒนาบุคลากร (ต่อ)